# MANUAL DE AYUDA A USUARIOS

# RESERVA DE PLAZA PARA BONOS MULTIVIAJE GRATUITOS

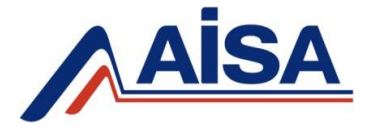

### **REGISTRARSE COMO USUARIO**

1. Es requisito necesario que de manera previa a la reserva de plaza que se registre como usuario de la página web del Grupo AISA.

Para registrarse como usuario debe acceder a la pestaña "LOGIN", situada en la esquina superior derecha.

| Aisa | CONSULTA DE<br>HORARIOS ~ | COMPRA DE<br>BILLETES | ALQUILER DE<br>AUTOBUSES | GRUPO AISA 🗸 | ¿Tienes du     NOTICIAS | Udas? Dogin<br>OCIOY<br>TURISMO |
|------|---------------------------|-----------------------|--------------------------|--------------|-------------------------|---------------------------------|
|      | <u>nonna</u> h            |                       |                          |              |                         |                                 |

2. Si ya dispone de un usuario previo, ingrese su correo electrónico y contraseña y pulse en "<u>IDENTIFICARSE</u>". En caso contrario, pulse en "Usuario Nuevo: <u>CREAR CUENTA</u>".

| ACCEDER O CREAR UNA CUENTA                                     |                                                                  |  |  |  |
|----------------------------------------------------------------|------------------------------------------------------------------|--|--|--|
| Soy Nuevo                                                      | Usuario Registrado                                               |  |  |  |
| Crea una cuenta para poder realizar compras de billetes online | Si posees una cuenta de usuario, logueate por favor.<br>Tu email |  |  |  |
|                                                                | Tu contraseña<br>¿Olvidastes tu contraseña?                      |  |  |  |

# **ADQUISICIÓN DEL BILLETE**

**1.** Haga clic en el apartado "<u>COMPRA DE BILLETES</u>" para iniciar el proceso de compra y seleccione el <u>ORIGEN</u> y <u>DESTINO</u> de su interés. 2. Cuando seleccione la línea y el horario en el que quiere viajar, haga clic sobre la pestaña "<u>DETALLE</u>" para abrir el desplegable.

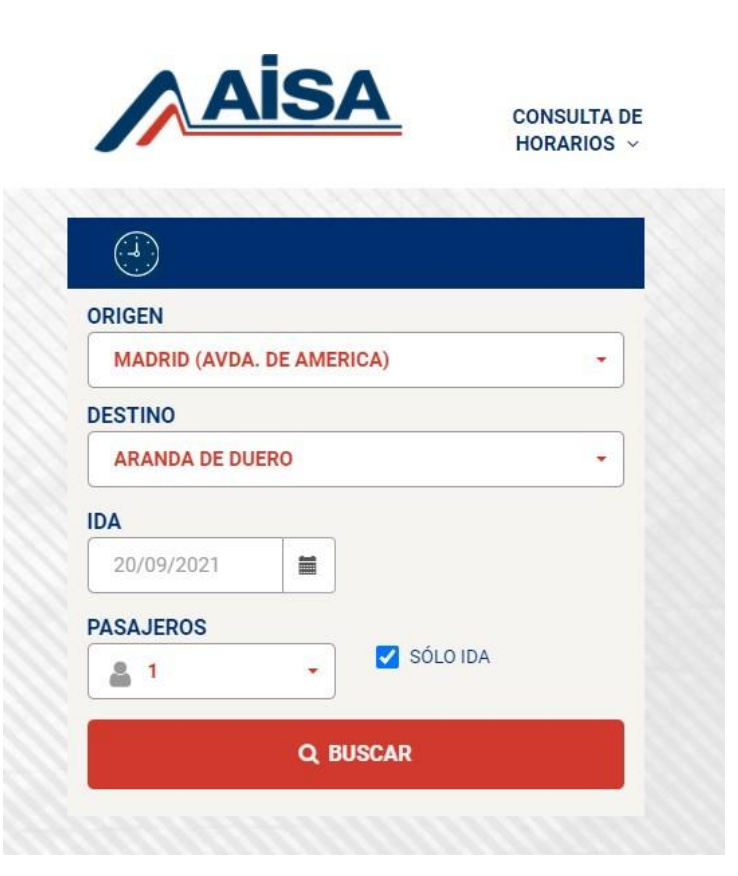

| Salida | Llegada | Duración     | Autobús / Línea | Paradas                                                          | Precio                                                                      | *                               |
|--------|---------|--------------|-----------------|------------------------------------------------------------------|-----------------------------------------------------------------------------|---------------------------------|
| 07:30  | 09:40   | 2 h. 10 min. | 1               | 24                                                               | 6.47 € ▼                                                                    | DETALLE                         |
| Tarifa |         |              | CONDICIO        | 6.47 € Ida<br>6.47 € Ida<br>5.18 € I/V<br>3.24 € I/V<br>Bono Mul | y vuelta (I/V<br>y vuelta (I/V<br>' Fam. Num. (<br>' Fam. Num. E<br>tiviaje | ) ~<br>)<br>General<br>Especial |

# **ADQUISICIÓN DEL BILLETE**

| З.     | Seleccione | e la Tarifa " <u><b>BC</b></u> | <u>ONO MULTIVIAJE</u> | " y compl                                                               | ete los da                                                                  | atos de             |
|--------|------------|--------------------------------|-----------------------|-------------------------------------------------------------------------|-----------------------------------------------------------------------------|---------------------|
| DN     | l y № de a | bono.                          |                       |                                                                         |                                                                             |                     |
| Salida | Llegada    | Duración                       | Autobús ( Línea       | Paradas                                                                 | Precio                                                                      |                     |
| 07:30  | 09:40      | 2 h. 10 min.                   | 1                     | 24                                                                      | 6.47 € ▼                                                                    | DETALLE             |
| Tarifa |            |                                | CONDICION             | 6.47 € Ida<br>6.47 € Ida<br>5.18 € I/V<br>Nes<br>3.24 € I/V<br>Bono Mul | y vuelta (I/V<br>y vuelta (I/V<br>' Fam. Num. (<br>' Fam. Num. F<br>tiviaje | )  Ceneral Especial |
| Tarifa |            |                                |                       | Bono N<br>* Nº Tarjeta [<br>* NIF [                                     | Aultiviaje                                                                  | VALIDAR             |

### 4. Seleccione el asiento en el que desee viajar y haga clic en "CONTINUAR".

Recuerde que los asientos libres son los sombreados en color verde.

| asiento id                         | A                                                                       |                                                                                                    |
|------------------------------------|-------------------------------------------------------------------------|----------------------------------------------------------------------------------------------------|
| AVDA. AMERICA                      | - ARANDA DE DUERO                                                       |                                                                                                    |
| Fecha:<br>DD/MM/AAAA               | 20/09/2021                                                              |                                                                                                    |
|                                    |                                                                         |                                                                                                    |
|                                    |                                                                         |                                                                                                    |
| DELANTE                            |                                                                         | DETRÁS                                                                                                    |
|                                    |                                                                         |                                                                                                    |
| $\times$ $\times$ $\times$         | 15 19 23                                                                | 29 33 37 41 45 49                                                                                                    |
| $\times$ $\times$ $>$              | 16 20 24                                                                | 30 34 38 42 46 50                                                                                                    |
|                                    |                                                                         |                                                                                                    |
| × × )1                             | 14 18 22 26 28                                                          | 32 36 40 44 48                                                                                                    |
| $\times$ $\times$ $\times$         | 13 17 21 25 27                                                          | 31 35 39 43 47                                                                                                    |
|                                    |                                                                         |                                                                                                    |
| -                                  |                                                                         |                                                                                                    |
| La asignación de asientos<br>aviso | , independientemente de la clase d<br>debido a cambios de horario, camb | e tarifa comprada, no está garantizada y está sujeta a cambios sin previo<br>ilos de autobus u otras circunstancias imprevistas. |
|                                    |                                                                         |                                                                                                    |
|                                    | C                                                                       | DNTINUAR                                                                                                    |
|                                    |                                                                         |                                                                                                    |
|                                    |                                                                         |                                                                                                    |
|                                    |                                                                         |                                                                                                    |
|                                    |                                                                         |                                                                                                    |

## **ADQUISICIÓN DEL BILLETE**

### **5.** A continuación, **cumplimente los datos del viajero** y pulse "<u>CONTINUAR</u>".

**6.** Seguidamente **acepte la forma de pago (0€)** y rellene los datos de facturación.

Es importante que lea y acepte las **Condiciones Generales** para poder efectuar el pago.

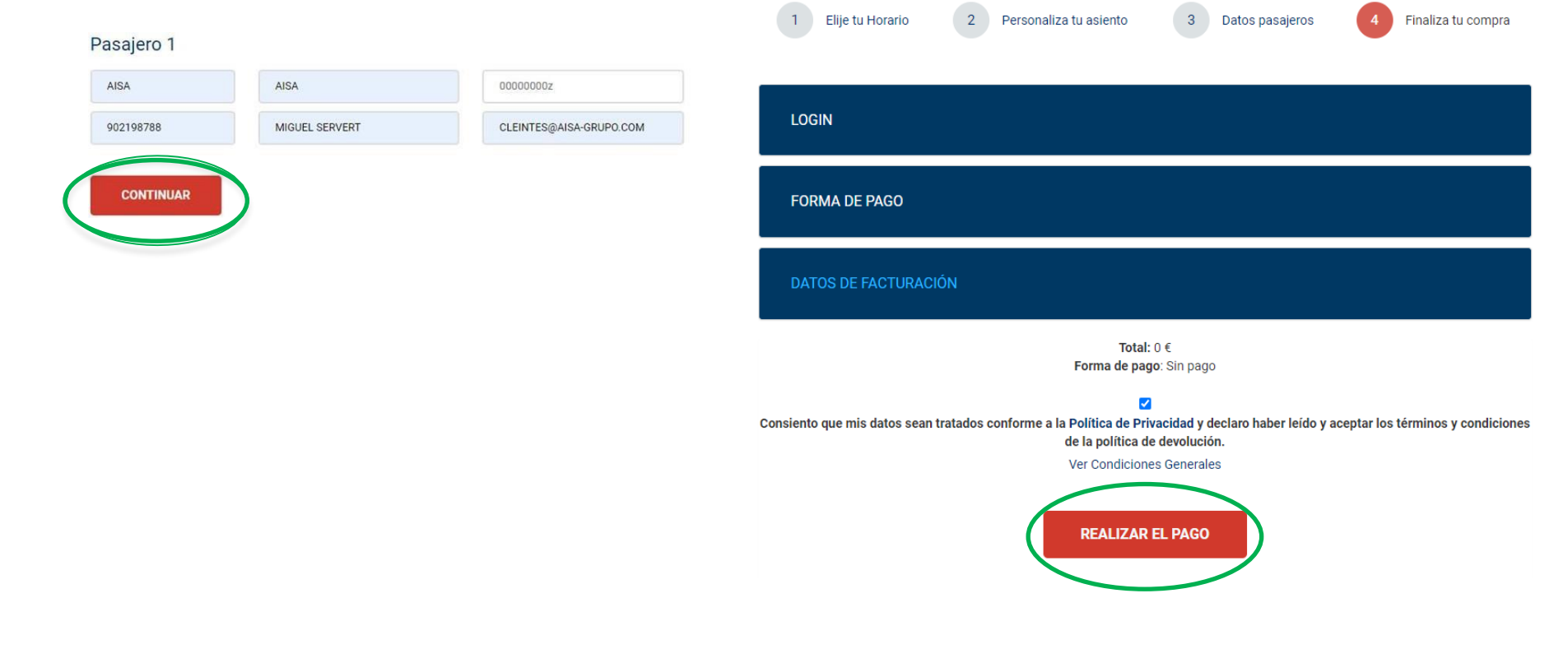

**1.** Para modificar su billete, es necesario que ingrese en su área personal de cliente. Para ello, haga clic en la pestaña "LOGIN", situada en la esquina superior derecha.

| Aisa       | CONSULTA DE<br>HORARIOS ~ | COMPRA DE<br>BILLETES | ALQUILER DE<br>AUTOBUSES | GRUPO AISA 🗸 | ک زTienes du NOTICIAS | Udas? Login<br>OCIO Y<br>TURISMO |
|------------|---------------------------|-----------------------|--------------------------|--------------|-----------------------|----------------------------------|
| $\bigcirc$ | aaraa                     |                       |                          |              |                       |                                  |

2. Una vez en el registro de cuenta, en el apartado de "<u>USUARIO REGISTRADO</u>" ingrese el correo electrónico y contraseña con los que se registró como usuario y pulse en "<u>IDENTIFICARSE</u>".

| ACCEDER O CREAR UNA CUENTA                                     |                                                      |  |  |
|----------------------------------------------------------------|------------------------------------------------------|--|--|
| Soy Nuevo                                                      | Usuario Registrado                                   |  |  |
| Crea una cuenta para poder realizar compras de billetes online | Si posees una cuenta de usuario, logueate por favor. |  |  |
| CREAR CUENTA                                                   | Tu email                                             |  |  |
|                                                                | Tu contraseña                                        |  |  |
|                                                                | ¿Olvidastes tu contraseña?                           |  |  |

3. Una vez esté dentro de su área privada de cliente, debe pinchar en "<u>CONSULTAS</u> → <u>GESTIONAR MIS BILLETES</u>". Al acceder encontrará un listado de todos los billetes que haya adquirido por esta vía.

### ÁREA DE CLIENTE

Bienvenido a tu zona personal de cliente. ¿Que deseas hacer?.

| Consultas              | Configuración               | Desconectar                               |
|------------------------|-----------------------------|-------------------------------------------|
| Gestionar mis billetes | Modificar datos de registro | Salir y desconectar ahora de forma segura |
|                        | Modificar contraseña        |                                           |

**4.** En el listado de sus compras de billetes, seleccione "**MODIFICAR BILLETE**" en el billete que desea cambiar.

### ESTADO DE MIS BILLETES

Aquí puedes consultar todos tus pedidos realizados en nuestra página.

| Refere     | ncia     | Fecha compra     | Pasajeros | Estado               | Opciones                                   |
|------------|----------|------------------|-----------|----------------------|--------------------------------------------|
| 6376671957 | 45037551 | 08/09/2021 17:47 | 1         | PAGO ACEPTADO        | 🛓 BILLETE 🚍 DEVOLUCIÓN 🕝 MODIFICAR BILLETE |
| 6376064219 | 12909901 | 30/06/2021 09:40 | 3         | DEVOLUCIÓN REALIZADA |                                            |
| 6376057286 | 21306275 | 29/06/2021 14:15 | 4         | DEVOLUCIÓN REALIZADA |                                            |
| 6376014209 | 09109867 | 24/06/2021 14:35 | 1         | DEVOLUCIÓN REALIZADA |                                            |
| 6375925917 | 34245850 | 14/06/2021 09:20 | 1         | DEVOLUCIÓN REALIZADA |                                            |

**5.** Seguidamente, haga clic en "<u>CAMBIAR"</u> en el billete que desee modificar.

### CAMBIAR FECHAS DE LOS BILLETES

Selecciona el billete a modificar. Sólo se puede cambiar una vez, siempre que el billete no haya sido utilizado y permanezca vigente.

|         | Тіро       | Localizador | Estado | Fecha            | Origen          | Destino         |
|---------|------------|-------------|--------|------------------|-----------------|-----------------|
| CAMBIAR |            | 171-277412  | ACTIVO | 09/09/2021 11:00 | AVDA. AMERICA   | ARANDA DE DUERO |
| CAMBIAR | ) 🕞 VUELTA | 171-277413  | ACTIVO | 13/09/2021 07:45 | ARANDA DE DUERO | AVDA. AMERICA   |

### **CAMBIO DE FECHA**

### CAMBIAR FECHAS DE LOS BILLETES

Selecciona la fecha del viaje.

#### Tipo Estado Fecha Origen Destino DA ACTIVO 09/09/2021 11:00 AVDA, AMERICA ARANDA DE DUERO Modificar billete Nueva fecha ida 09/09/2021 =

### **CAMBIO DE HORARIOS**

CAMBIAR FECHAS DE LOS BILLETES

#### Selecciona la hora y línea. Salida Autobús / Línea 11:00 1 SELECCIONAR 15:00 1 SELECCIONAR 18:15 5 SELECCIONAR

### **CAMBIO DE ASIENTOS**

### **CAMBIAR FECHAS DE LOS BILLETES**

#### Selecciona el asiento

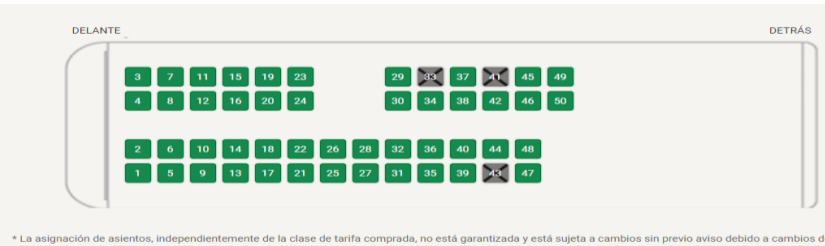

cambios de autobus u otras circunstancias imprevistas.

TERMINAR

# **ANULACIÓN DE BILLETES**

**1.** Para anular y solicitar la devolución de su billete, es necesario que ingrese en su área personal de cliente. Para ello, haga clic en la pestaña "**LOGIN**", situada en la esquina superior derecha.

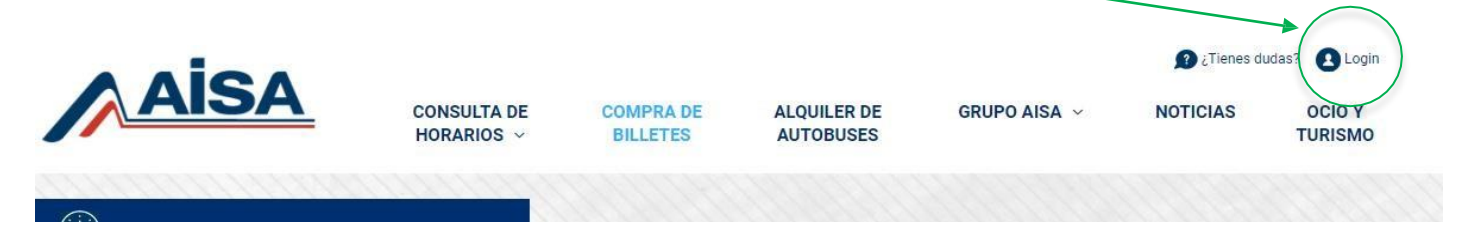

2. Una vez en el registro de cuenta, en el apartado de "<u>USUARIO REGISTRADO</u>" ingrese el correo electrónico y contraseña con los que se registró como usuario y pulse en "<u>IDENTIFICARSE</u>".

| ACCEDER O CREAR UNA CUENTA                                     |                                                                  |  |  |
|----------------------------------------------------------------|------------------------------------------------------------------|--|--|
| Soy Nuevo                                                      | Usuario Registrado                                               |  |  |
| Crea una cuenta para poder realizar compras de billetes online | Si posees una cuenta de usuario, logueate por favor.<br>Tu email |  |  |
| CREAR CUENTA                                                   | Tu contraseña                                                    |  |  |
|                                                                | ¿Olvidastes tu contraseña?                                       |  |  |

10

# **ANULACIÓN DE BILLETES**

**3.** En el listado de sus compras de billetes, seleccione "**<u>DEVOLUCIÓN</u>**" en el billete que desea anular.

### ESTADO DE MIS BILLETES

Aquí puedes consultar todos tus pedidos realizados en nuestra página.

| Referencia         | Fecha compra     | Pasajeros | Estado               | Opciones                                     |
|--------------------|------------------|-----------|----------------------|----------------------------------------------|
| 637667195745037551 | 08/09/2021 17:47 | 1         | PAGO ACEPTADO        | 📥 BILLETE 🗖 🚍 DEVOLUCIÓN 🗭 MODIFICAR BILLETE |
| 637606421912909901 | 30/06/2021 09:40 | з         | DEVOLUCIÓN REALIZADA |                                              |
| 637605728621306275 | 29/06/2021 14:15 | 4         | DEVOLUCIÓN REALIZADA |                                              |
| 637601420909109867 | 24/06/2021 14:35 | 1         | DEVOLUCIÓN REALIZADA |                                              |
| 637592591734245850 | 14/06/2021 09:20 | 1         | DEVOLUCIÓN REALIZADA |                                              |

**4.**Le aparecerán los billetes disponibles para anular. Seleccione el billete que desea e indique el motivo por el cual solicita la devolución y haga clic en "SOLICITAR DEVOLUCIÓN"

#### Seleccion de billetes:

Selecciona los billetes sobre los que desea realizar la devolución

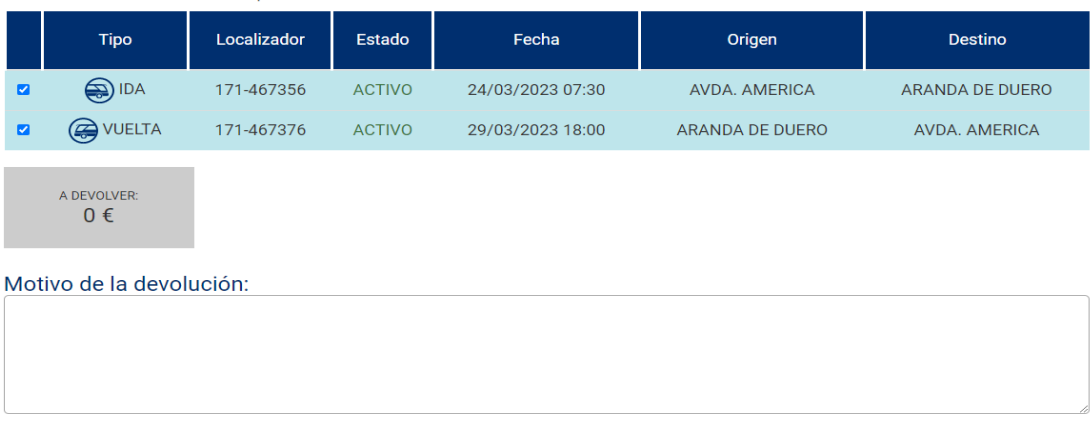

### **CONTACTO SERVICIO ATT. AL CLIENTE**

Si tiene alguna incidencia en el proceso o tiene dudas con la gestión de sus billetes puede contactar con el Servicio de Atención al Cliente a través de los siguientes canales:

- ✓ Teléfono de Atención al Cliente: 91 875 20 18 con horario de lunes a viernes de 07:00 a 22:00 horas ininterrumpidamente.
- ✓ Teléfono de Atención al Cliente: 902 198 788 con horario de lunes a viernes de 07:00 a 22:00 horas ininterrumpidamente.
- ✓ Correo electrónico <u>clientes@aisa-grupo.com</u>

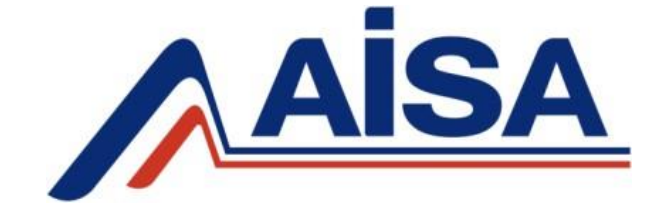